# How to Register for a Class as a Career and College Promise (CCP) Student

\*\* This process is for students who have completed an application to SPCC, logged into their SPCC student accounts and have completed an Initial Eligibility Form.

If you have not completed all steps mentioned above, please contact your Career Coach.

#### Step 1: Locate Pathway & Choose Courses

- You can search for your pathway(s) in the **<u>Career and College Promise Program Guide</u>** here:
  - o https://spcc.edu/wp-content/uploads/CCP-Program-Guide-23-24-1-1.pdf
    - College Transfer Pathways begin on page 11 and Career and Technical Education (CTE) Certificates begin on page 18

#### Step 2: Complete a CCP Registration Form on Etrieve

CCP Registration form must be completed to request the courses you would like to register for

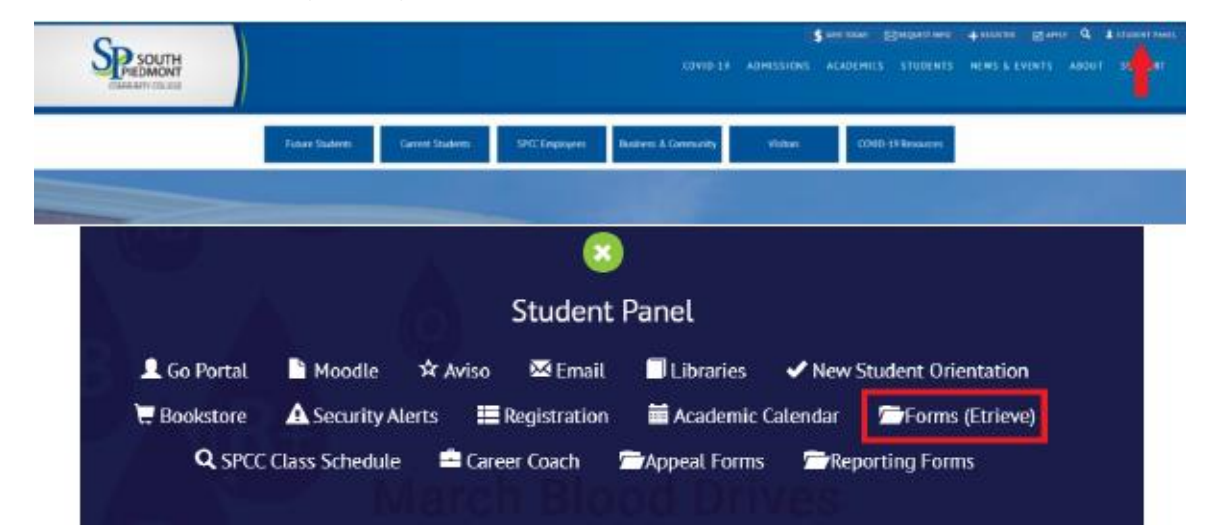

- spcc.edu  $\rightarrow$  Student Panel  $\rightarrow$  Forms (Etrieve)

- Log in with SPCC credentials. DO NOT USE GOOGLE/GMAIL SIGN IN.

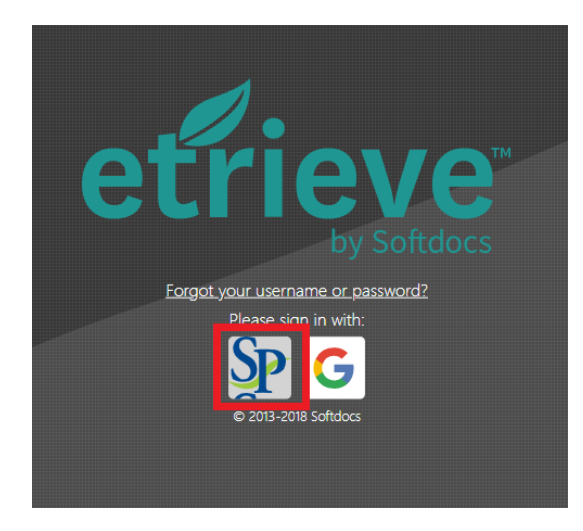

- Locate the <u>CCP Course Interest Form</u>

| Flow     |   | Forms X                                        |                                                                                                    |
|----------|---|------------------------------------------------|----------------------------------------------------------------------------------------------------|
| Activity | > | CCP v                                          | Course Interest Form                                                                                                    |
| Forms    |   | CCP 11/12 Grade Initial Eligibility            | The Career Coach may make changes to the original schedule due to class conflicts,<br>scheduling changes, closed sections, etc.                                                                                    |
| roms     |   | CCP 9/10 Grade Initial Eligibility             | Student Information                                                                                                    |
| 🖋 Forms  | > | CCP Change of Pathway Form                     | Student ID Student Name                                                                                                    |
| Drafts   | > | CCP Course Interest Form                       | Email Phone Number                                                                                                    |
| <        |   | CCP Course Repeat Request Form                 | Ex. 109-100-000                                                                                                    |
|          |   | CCP FERPA - Consent to Release Student Informa | Select v Example: Summer 2025                                                                                                    |
|          |   | CCP Withdrawal Form                            | Patrixity of CTE Name                                                                                                    |
|          |   | Covid-19 Reporting Form 🔻                      | 2nd CTE Name (if applicable)                                                                                                    |
|          |   | COVID-19 Reporting Form                        | Seed                                                                                                    |
|          |   | Early College 💌                                | Class Information                                                                                                    |
|          |   | Early College Change of Program                | Directions: Please use the boxes below to indicate the classes you are interested in adding or dropping.<br>Modality Explanations:                                                                                 |
|          |   | Early College Registration Form                | In person - classes that take place on campus and face-to-fact at specific times of the day.<br>Online - classes that take place completely online, but may not have specific meeting times. Computer and internet |
|          |   | Early College Withdrawal Form                  |                                                                                                    |

- Fill out highlighted sections of form above. If logged in correctly with SPCC login your Student ID, Name, and Email should autofill.
  - Registration term should be the term (Fall, Spring or Summer) + the year (e.g., Spring 2024, Summer 2024, Fall 2024, etc.)

| Flow     |     | Forms X                                        |                                                     |                                          | Class Information                               | ć.                                            |                                 |        |
|----------|-----|------------------------------------------------|-----------------------------------------------------|------------------------------------------|-------------------------------------------------|-----------------------------------------------|---------------------------------|--------|
| 🔮 Inbox  | >   | Registration for Recent High School Graduates  | Directions: Please use the                          | boxes below to in                        | ndicate the classes (                           | ou are interested                             | in adding or dropping.          |        |
| Autivity |     | CCP +                                          | Modality Explanations:                              |                                          |                                                 |                                               |                                 |        |
| U Planty |     | CCP 11/12 Grade Initial Eligibility            | In-person - classes that take p                     | ie place on campus<br>race completely on | and face-to-fact at sp<br>ine, but may not have | ecific times of the d<br>specific meeting tin | ay.<br>nes. Computer and intern | é      |
| orms     | _   | CCP 9/10 Grade Initial Eligibility             | Access are required.<br>HyFlex - classes that allow | you to choose, clas                      | is by class, how you v                          | ill attend. You can a                         | ittend in-person, online in     | reat   |
| Forms    | 2   | CCP Change of Pathway Form                     | Preferred Campus Locate                             | works for you                            | Prefer                                          | ed Term (Class) Le                            | 100                             |        |
| 알 Drafts | · · | CCP Course Interest Form                       | Beled                                               |                                          | - Belec                                         | 1                                             |                                 | Ŷ      |
| ¢        |     | CCP Course Repeat Request Form                 | Action (add or drop)                                | Course Prefix                            | Course Number                                   | Course Section                                | Modality Requested              |        |
|          |     | CCP FERPA - Consent to Release Student Informa | Eelect v                                            | EX.CT                                    | EA HE                                           | Finden                                        | Sead /                          | ¥      |
|          |     | CCP Withdrawal Form                            | Select w                                            | Ex.CO                                    | Ex. 110<br>Ex. 110                              | Except                                        | Select .                        | v<br>v |
|          |     | Covid-19 Reporting Form +                      | *Additional course requests                         |                                          |                                                 |                                               |                                 |        |
|          |     | COVID-19 Reporting Form                        | Action (add or drop)                                | Course Prefix                            | Course Number                                   | Course Section                                | Modality Requested              |        |
|          |     |                                                | Seet. V                                             | EL CE                                    | Ex. 118                                         | Fallpell                                      | Select                          | ۲      |
|          | 1   | Early College 💌                                | Tent v                                              | [A.C0                                    | EC 110                                          | Fitter                                        | Select                          | .*     |
|          |     | Early College Change of Program                | Student Notes                                       | Ex OIL                                   | GA, 110                                         | Fallown                                       | Seec                            | ×      |
|          |     | Early College Registration Form                | Example - alternate classes                         | requested, schedule                      | ng itssame yana asamt asa b                     | cerciller, etc.                               |                                 |        |
|          |     | Early College Withdrawal Form                  | 0 <u>+</u>                                          | 0                                        |                                                 |                                               |                                 |        |

Scroll down on form and complete next portion of highlighted selections. Refer to STEP 3 below to find course SECTION NUMBER and section information (modality, start and end dates, instructor, etc.). PLEASE BE CLEAR ABOUT WHAT SECTION YOU WANT (don't select an in person section number, but select "Online" as the modality). Leave notes in Student Notes section if needed.

# Step 3: Search SPCC Schedule for Available Sections

In order to find a Section Number you have to search the SPCC Class Schedule

- spcc.edu → Student Panel → <u>SPCC Class Schedule</u>

| COMMUNITY COLLEGE |                 |                  |                | COVID-19             | ADMISSIONS | GIVE TODAY CREQUEST INFO | + REGISTER ■ APPLY | Q 1 STUDENT PANEL |
|-------------------|-----------------|------------------|----------------|----------------------|------------|--------------------------|--------------------|-------------------|
|                   | Future Students | Current Students | SPCC Employees | Business & Community | Visitors   | COVID-19 Resources       |                    |                   |
|                   |                 |                  |                | 1.50                 |            |                          |                    |                   |

|               |                |          |              | 1            |         |                     |
|---------------|----------------|----------|--------------|--------------|---------|---------------------|
|               |                |          | Student      | Panel        |         |                     |
| 👤 Go Portal   | hoodle         | 🖈 Aviso  | 🔀 Email      | Libraries    | 🗸 New   | Student Orientation |
| 😾 Bookstore   | Security Al    | erts 📕 I | Registration | 🖬 Academic ( | alendar | Forms (Etrieve)     |
| <b>Q</b> SPCC | Class Schedule | 📫 Care   | er Coach     | Appeal Forms | / Rej   | porting Forms       |
|               |                | Tarch    |              |              |         |                     |
|               |                | Get R    | eady to s    | Save Lives!  |         |                     |

| - | Put in the te | rm, subject | and course | number ONL | Y then click Sub | omit |
|---|---------------|-------------|------------|------------|------------------|------|
|---|---------------|-------------|------------|------------|------------------|------|

- An example of the subject and course number is: HIS 131 (can be found in the INSERT PROGRAM GUIDE)
- Class name: American History I
  - Subject: HIS
  - Course Number: 131

Search for Sections

| Term Fall 2022 V                                                                                                    |
|----------------------------------------------------------------------------------------------------|
| Starting On/After Date Ending By Date                                                                                      |
| Subjects     Course Number     Section       HIS - History     131       ✓     ✓       ✓     ✓       ✓     ✓       ✓     ✓ |
| Sections Meeting After Sections Ending Before                                                                              |
| Mon 🗌 Tue 🗌 Wed 💭 Thu 💭 Fri 💭 Sat 💭 Sun 💭                                                                                  |
| Course Title Keyword(s) Location Academic Level  Instructor's Last Name                                                    |
| SUBMIT                                                                                                    |

## Step 4: Choose a Class Section (Example: ART 111 OAA1, HIS 131 OAS1, MAT 271 MFS1)

#### SECTION NUMBER

| Term      | Status | Sectio  | ) Nam         | e and Title                       | Location | Meeting Information                                                                                                    | Faculty     | Available/ Capacity | Credits | CEUs | Academic Level |
|-----------|--------|---------|---------------|-----------------------------------|----------|----------------------------------------------------------------------------------------------------|-------------|---------------------|---------|------|----------------|
| Fall 2022 | Open   | HIS-131 | MFA1          | 79107) American History I         | осн      | 08/18/2022-12/14/2022 Classroom Hours Thursday 10:30AM - 11:45AM, Main Building, Room 3212 (more)                                          | R. Ritter   | 8/26                | 3.00    |      | Curriculum     |
|           |        |         |               |                                   |          | Comments: Students may attend this class in-person, on Microsoft Teams, oronline.                                                          |             |                     |         |      |                |
| Fall 2022 | Open   | HIS-131 | MFA2          | 79108) American History I         | OCH      | 08/18/2022-12/14/2022 Classroom Hours Thursday 10:30AM - 11:45AM, Main Building, Room 3212 (more)                                          | R. Ritter   | 22 / 26             | 3.00    |      | Curriculum     |
|           |        |         |               |                                   |          | Comments: Students may attend this class in-person, on Microsoft Teams, oronline.                                                          |             |                     |         |      |                |
| Fall 2022 | Closed | HIS-131 | OAA1          | 79109) American History I         | Web      | 08/15/2022-12/14/2022 Online Class Monday, Tuesday, Wednesday, Thursday, Friday, Saturday, Sunday Times to be AnnouncedInternet, Room ASYN | J. Cummings | 0/30                | 3.00    |      | Curriculum     |
| Fall 2022 | Open   | HIS-131 | OMA1          | 79110) American History I         | Web      | 08/16/2022-12/14/2022 Online Class Tuesday 06:00PM - 07:15PM, Internet, Room SYNC (more)                                                   | P. Brown    | 24/30               | 3.00    |      | Curriculum     |
|           |        |         |               |                                   |          | Comments: Students attend this course on Microsoft Teams.                                                                                  |             |                     |         |      |                |
| Fall 2022 | Open   | HIS-131 | <u>PFA1 (</u> | <u> 19113) American History I</u> | Polk     | 08/16/2022-12/14/2022 Classroom Hours Tuesday 09:00AM - 10:15AM, Martin Technology Complex, Room 207 (more)                                | W. Dick     | 12 / 26             | 3.00    |      | Curriculum     |
|           |        |         |               |                                   |          | Comments: Students may attend this class in-person, on Microsoft Teams, oronline.                                                          |             |                     |         |      |                |

## Blended (MA/PA/TA)

- There will be an in person portion of the class accompanied by an online Canvas portion
- Some science courses will have "Open Labs". These are **in-person labs**, but at times you will pick from within your Canvas.

### - Fully Seated (MC/PC/TC)

• Class will be offered on campus face to face

#### - Online Asynchronous (OA)

- Class will be offered solely **online** \*some courses may require an in-person mid-term/ final exam
- Online is 100% student driven instruction. There is no set time to log in, but there are set assignment due dates.
- o Don't worry, you are not alone. You still have an instructor to help you through the course.

#### - Online Synchronous (OS)

- Class will be offered online via virtual meeting at specific days and time.
- Online Mixed (OM)
  - Class is offered online with a mixture of **synchronous and asynchronous** components.
  - o Some instruction will be synchronous with virtual meetings scheduled at specific days and time
  - While other instruction will be asynchronous and be student driven via submission of assignments
- Hyflex (MF/PF/TF) will have a red comment that states "Students may attend in-person, on Microsoft Teams or online"
  - Students have the choice in how they participate in the course and engage with material in the mode that works best for them over the course and from session to session.

• Students can choose to attend the course in-person (seated), virtually (via a virtual teams meeting) or asynchronously (attendance will be recorded based on assignments submitted).

| etrieve   CENTRAL |     |                                                 |                                                                                                    |                             |                                                                                                    |                                                                                                    |                                  |  |  |  |
|-------------------|-----|-------------------------------------------------|----------------------------------------------------------------------------------------------------|-----------------------------|----------------------------------------------------------------------------------------------------|----------------------------------------------------------------------------------------------------|----------------------------------|--|--|--|
| Flow              |     | Forms X                                         | <ul> <li>Additional connection accord</li> </ul>                                                                                                    | ding to pol                 | icles and procedures                                                                                                    | ed, depending on a student's p                                                                                                    | annay requirements and acaberia. |  |  |  |
| 🖉 Inbox           | >   | registration for Neteric right School Graduates | Important Information                                                                                                    | ion                         |                                                                                                    |                                                                                                    |                                  |  |  |  |
| A Arthubu         | ``` | CCP +                                           | Rep clicking this t                                                                                                    | box, I am o                 | confirming that I ha                                                                                                    | ve reviewed, understand, and                                                                                                    | agree to the following:          |  |  |  |
| Ly Acomy          |     | CCP 11/12 Grade Initial Eligibility             | <ul> <li>Submitting thi</li> <li>Any and all co</li> </ul>                                                                                                    | is course ir<br>ourse regis | nterest form does NO<br>trations will be confir                                                                                                    | T guarantee course registration<br>med via South Piedmont email                                                                     | n.<br>and will be shared with my |  |  |  |
| Forms             |     | CCP 9/10 Grade Initial Eligibility              | counselor, school, and/or school district.  I am responsible for contacting my Career Coach for any requests to change my St                                                                   |                             |                                                                                                    |                                                                                                    | e my South Pledmont schedule and |  |  |  |
| 🖋 Forms           | >   | CCP Change of Pathway Form                      | am responsib<br>Though eligib                                                                                                    | vie for notify              | ying my high school are tution-free, I am                                                                                                    | g my high school counselor of any and all changes.<br>e tution-free. I am responsible for any course fees billed by South Piedmont. |                                  |  |  |  |
| Drafts            | >   | CCP Course Interest Form                        | according to the policies and procedures adopted by my school and/or distinct.<br>• I am responsible for following the academic policies and procedures, including meeting all state and local |                             |                                                                                                    |                                                                                                    |                                  |  |  |  |
| < < < <           |     | CCP Course Repeat Request Form                  |                                                                                                    |                             |                                                                                                    |                                                                                                    |                                  |  |  |  |
|                   |     | CCP FERPA - Consent to Release Student Informa  | Action (add or drop)                                                                                                    | a) (                        | Course Prefix                                                                                                    | Course Number                                                                                                    | Course Section                   |  |  |  |
|                   |     | CCP Withdrawal Form                             | Select                                                                                                    | ¥                           | Ex. CIS                                                                                                    | Ex. 110                                                                                                    | firem                            |  |  |  |
|                   |     |                                                 | Select                                                                                                    | ~                           | Ex. CIS                                                                                                    | Ex. 110                                                                                                    | fizewn                           |  |  |  |
|                   |     | Covid-19 Reporting Form 💌                       | Select                                                                                                    | ۷                           | Ex. CIS                                                                                                    | Ex. 110                                                                                                    | if izoun                         |  |  |  |
|                   |     | COVID-19 Reporting Form                         | Select                                                                                                    | *                           | Ex. CIS                                                                                                    | Ex. 110                                                                                                    | if known                         |  |  |  |
|                   |     |                                                 | Select                                                                                                    | ٣                           | Ex. 019                                                                                                    | Ex. 110                                                                                                    | if known                         |  |  |  |
|                   |     | Early College 🔻                                 | Select                                                                                                    | ٣                           | Ex. CIS                                                                                                    | Ex. 110                                                                                                    | fizevn                           |  |  |  |
|                   |     | Early College Change of Program                 | Career Coach Notes                                                                                                    | 5                           |                                                                                                    |                                                                                                    |                                  |  |  |  |
|                   |     | Early College Registration Form                 |                                                                                                    |                             |                                                                                                    |                                                                                                    | h.                               |  |  |  |
|                   |     | Early College Withdrawal Form                   | omit Attachments Downio                                                                                                    | , (                         | de la companya de la companya de la |                                                                                                    |                                  |  |  |  |

Step 5: Submit CCP Course Interest Form and Receive Registration Confirmation

- Once you have located the section number, fill out the "section" portion on the <u>CCP Course Interest Form</u> in Etrieve, scroll down and check the box acknowledging you have read, understand and agree to the associated statements, and then hit submit at the bottom.
- Once your Career Coach processes the registration request, they will send a confirmation email to your SPCC email